## 予約専用サイトからの予約方

接種券(クーポン券)を用意して予約してく ださい。なお、予約した内容は、マイページで 確認できます。

新型コロナワクチン相談センター 問合せ ☎0800 (666) 7777 IPhttps://www.covid19.city.arakawa.tokyo.jp/

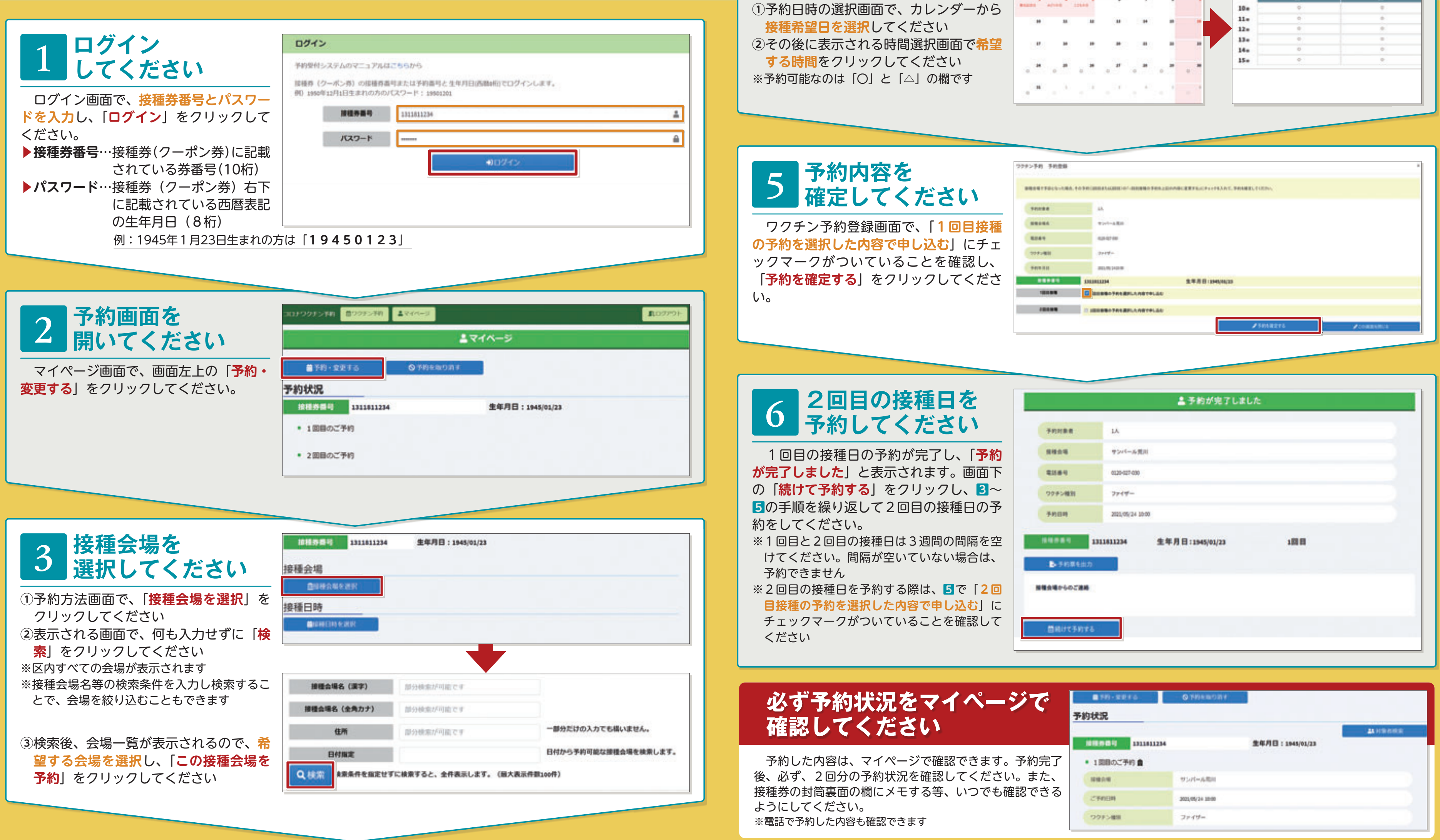

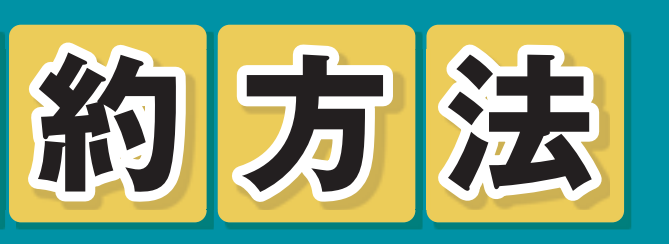

## 予約は、多くの方からの申し込みに対応で きる予約専用サイトからの予約がおすすめで す。次の手順を確認し、申し込んでください。

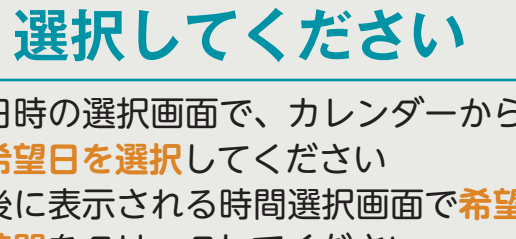

日時を

4

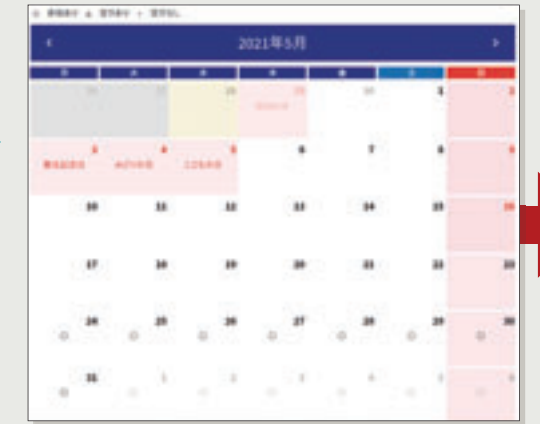

| De 0 0 |    | 2023年65月24日(月曜日) |                |  |
|--------|----|------------------|----------------|--|
| 0e 0 0 | 11 | 1001             | ( <b>199</b> - |  |
| le • • |    | Φ.               |                |  |
|        |    |                  |                |  |
| 2      |    |                  |                |  |
| Je o o |    | 0                |                |  |
| 4a 0 0 |    | 0                |                |  |
|        |    | (P)              |                |  |